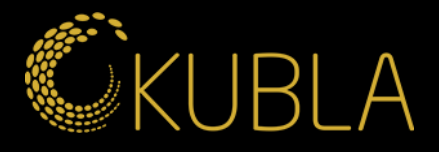

Näin tarkistat kilpailijasi mainokset Facebookissa!

kubla.fi

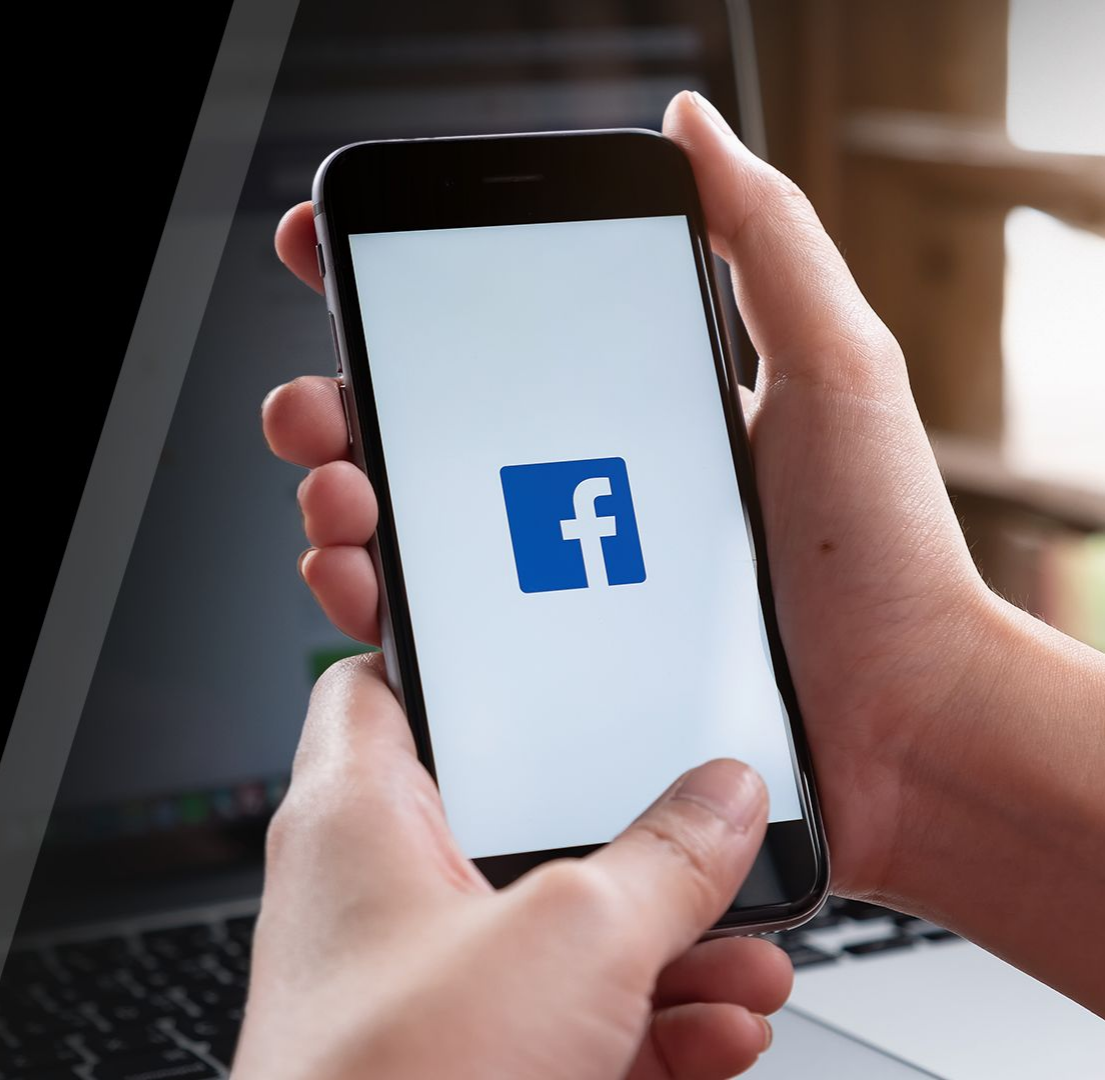

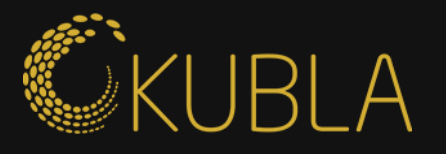

### Step 1 Step 2 Ē ► Q Honkatalat F Search results Including results for honkatalot Search instead for Honkatalat Filters A All Honkatalot Honkatalot Building Materials · 10K followers · 10+ posts in the last 2 weeks Follow . Posts NEW WORLD LUXURY Kun luonto ja design kohtaavat. Yksilöllisesti suunniteltuja koteja maailman parhaas \*\* People Field of seconds Honkatalot · Follow Photos ... 6d . 0 Do you want privacy and protection from your neighbors, but modern architecture includes Videos large glass surfaces that let in natural light? Different atrium solutions worked well back then. Our architects will help you design your dream house! 💝 Marketplace Picturesque House Architectural Design Plusarkkitehdit - Plusliving Come also to the Housing Fair in Loviisa to get to know our fair location Cabin Havsstrand, Pages which is a good example of an atrium building. 0... See more 🌣 · See original · Rate this translation Places

# Kirjaudu Facebookkiin

## Step 1

Etsi haluamasi yritys (voit jopa kirjoittaa väärin haun, kuten kuvassa 😄)

### Step 2

Klikkaa haluamaasi yritystä

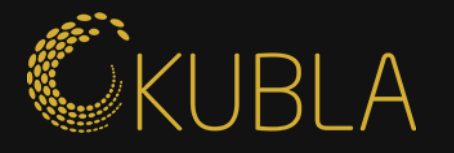

### Step 3

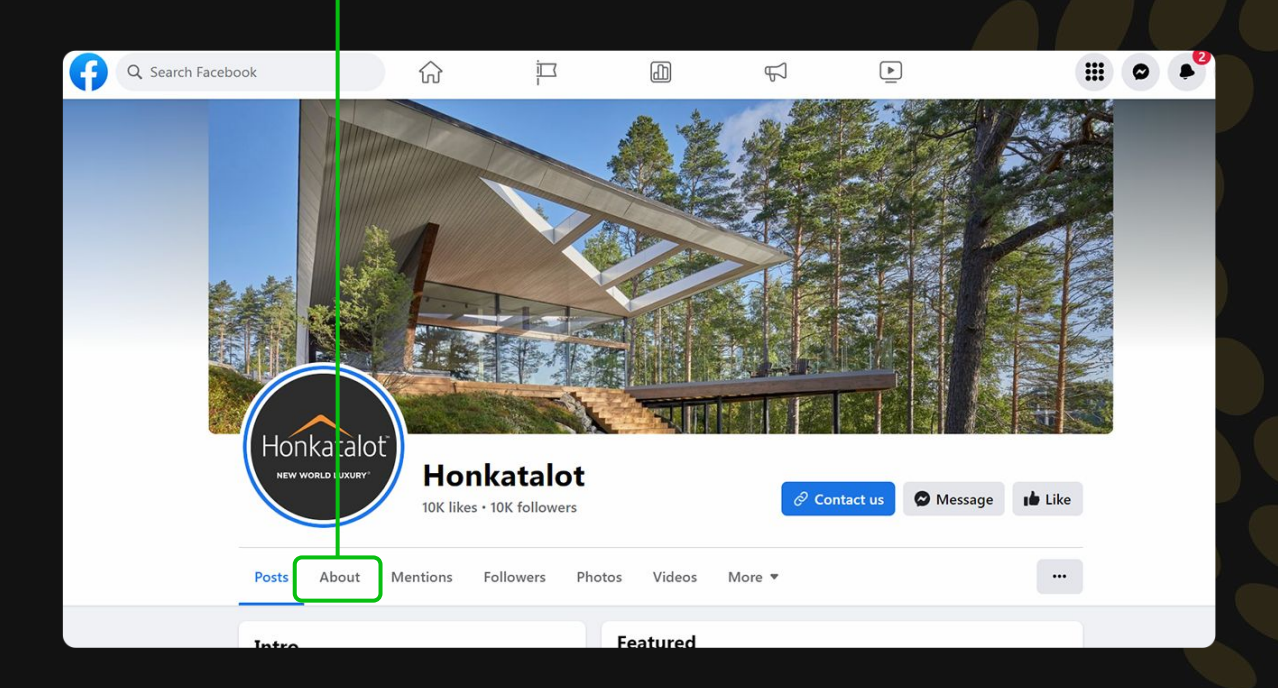

Step 3

Klikkaa "About"

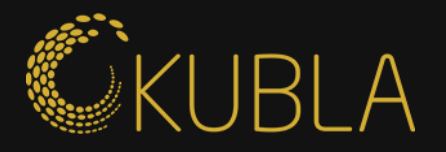

### Step 5 Step 6 2 ÌП ► Q Search Facebook Step 5 Honkatalo Honkatalot NEW WORLD LUXURY Message Contact us Like 10K likes · 10K followers Followers Photos About Mentions Videos More • ••• Posts Step 6 About Page transparency Facebook is showing information to help you understand the purpose of this Page. Contact and basic in fo 149400094705 Page transparency Page ID October 9, 2009 0 Details About Honkatalot Creation date -Admin info This Page can have multiple admins. They may have permission to post content, comment or send messages as the Page. This Page is currently running ads. See All

Klikkaa "Page Transparency"

Klikkaa "See All"

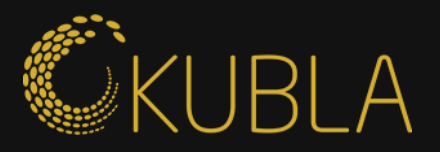

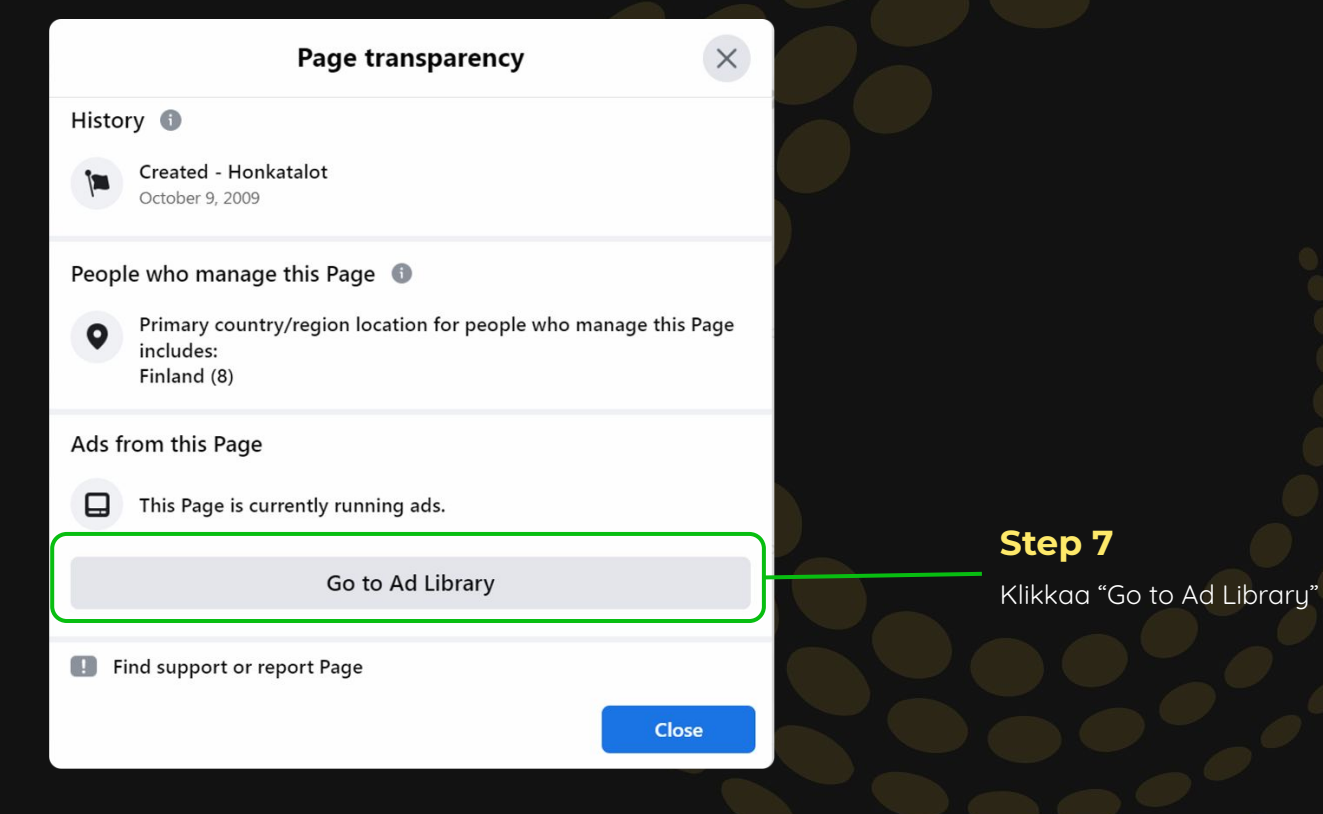

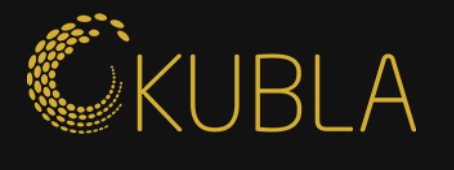

| Ad 1                                                                                                    | Ad 2                                                                                                    | Keyword |                                                                                                    | Save search |
|----------------------------------------------------------------------------------------------------|----------------------------------------------------------------------------------------------------|---------|----------------------------------------------------------------------------------------------------|-------------|
|                                                                                                    | -                                                                                                    |         |                                                                                                    |             |
| Active                                                                                                  | Active                                                                                                    |         | Active                                                                                                    |             |
| started running on Jun 21, 2023                                                                         | Started running on Jun 21, 2023                                                                                                    |         | Started running on Jun 21, 2023                                                                                                    |             |
| Platforms () 🖸 🗘 🗢                                                                                      | Platforms () () Q ()                                                                                                    |         | Platforms () () Q ()                                                                                                    |             |
| his ad has multiple versions 0                                                                          | This ad has multiple versions                                                                                                    |         | This ad has multiple versions ()                                                                                                    |             |
| D. 372309404940639                                                                                      | 10. 3001131870210009                                                                                                    |         | ID. 1900340077021730                                                                                                    |             |
| See ad details                                                                                          | See ad details                                                                                                    |         | See ad details                                                                                                    |             |
| Honkatalot<br>Sponsored                                                                                 | Honkatalot<br>Sponsored                                                                                                    |         | Honkatalot<br>Sponsored                                                                                                    |             |
| Villa Hopeapuu valmistui Asuntomessuille 2021. Lue<br>rakentajaperheen kokemuksia ekopuutaloasumisesta! | Arkkitehti Vertti Kiven suunnittelema Villa Kivi ekopuutalo<br>edustaa modernia suomalaista arkkitehtuuria. Katso lisää<br>sivuiltamme! |         | Hybridihirsitalo Wave rakennettiin Mikkelin Asuntomessuille<br>2017. Lue rakentajaperheen kokemuksia<br>hybridihirsitaloasumisesta! |             |

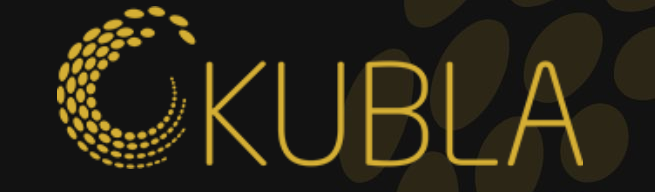

# Kiitos - kysy ihmeessä lisää vinkkejä ja/tai sparrausta alta kalle@kubla.fi